# VeeCAN

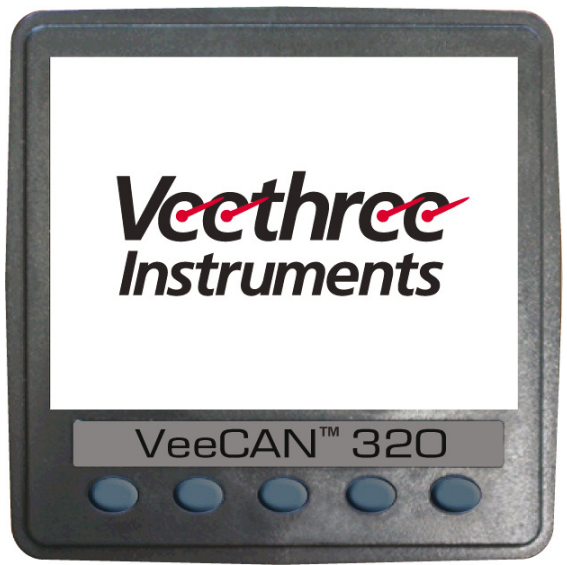

### VeeCAN<sup>™</sup> Veethree Engine Monitor

VeeCAN™ is a Registered Trademark of Veethree Electronics and Marine LLC

# **TABLE OF CONTENTS**

| 1   | . Introduction                          | 5  |
|-----|-----------------------------------------|----|
| 1.1 | . Getting Started (VeeCAN 320)          | 7  |
| 1.2 | . Preferred Screen Store                | 8  |
| 1.3 | . Inputs                                | 9  |
| 1.4 | . Software                              | 9  |
| 1.5 | Instalation                             | 10 |
| 2   | . General Operation                     | 12 |
| 2.1 | . Keys 1 to 4 Operation                 | 12 |
| 2.2 | Adjusting Lighting and Contrast         | 13 |
| 3   | . Display Screens                       | 14 |
| 3.1 | . Quad Analog View (Screen 1)           | 14 |
|     | Quad Digital View (Screen 2)            | 16 |
| 3.2 | . Single Analog View (Screen 3)         | 17 |
| 4   | Alarm Functionality (Screen 4)          | 19 |
| 4.1 | Active Faults                           | 19 |
| 4.2 | . Diesel Particulate Filter (DPF) Lamps | 22 |
| 5   | Menu Screens                            | 23 |
| 5.1 | . Top Level Menu                        | 23 |
| 5.2 | . Settings Menu and Sub-menus           | 23 |
| 5.3 | . System Menu and Sub-menus             | 24 |
| 5.4 | . Data Base Viewer / Display Mapping    | 25 |
|     |                                         |    |

# TABLE OF CONTENTS cont.

| 5.5 | Tier 4 Engines         | 26 |
|-----|------------------------|----|
| 6   | I/O Settings           | 27 |
| 6.1 | Analog Inputs          | 28 |
| 6.2 | Digital Inputs         | 29 |
| 6.3 | Internal Voltage       | 30 |
| 6.4 | Internal Engine Hours  | 30 |
| 6.5 | Outputs                | 31 |
| 6.6 | I/O Alarms             | 32 |
| 7   | J1939 PGNs Supported   | 33 |
| 8   | Database List and PGNs | 36 |
| 9   | Communications         | 41 |
| 10  | Accessories            | 42 |
|     |                        |    |

# **1. INTRODUCTION**

These pages provide operating instructions for the Veethree Engine Monitor which displays J1939-compatible engine/ transmission data. Please read through the guide before use.

The Veethree Engine Monitor (VEM) user-configurable application suftware creates graphical instrument clusters to display parameters and alarms - providing users with a timesaving solution for

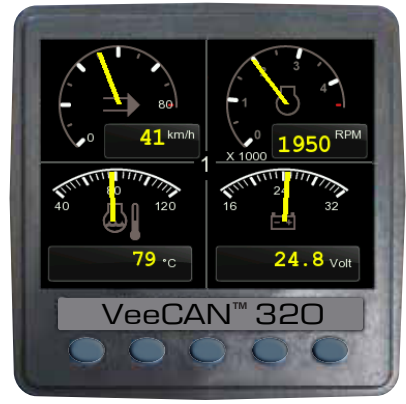

introducing equipment incorporating higher degrees of electronic display and control.

We hope that you will be pleased with this product and that you will have many years of trouble free operation. If you have any problems or ideas for improvement then we would like to hear from you. For more information please see the web site: www.v3instruments.com For sales inquiries contact: sales@veethree.com For technical questions/ assistance, please contact: techservice@veethree.com.

The VEM software runs on a VeeCAN<sup>™</sup> display with five soft keys, providing a flexible and intuitive Human-Machine Interface (HMI). The 5 soft keys access a graphical menu structure that uses standard and easily-understood icons to indicate the key's current function. This enables the operator to select the required engine/transmission data and display it in the following formats:

- Analog gauges
- Digital values
- Current alarm messages

Additionally, various diagnostic screens are available, allowing detailed investigation of the engine and transmission data stream. The underlying structure of the VEM and its interaction with the soft keys are further explained in the following section. By accessing the Configuration menu, users can customize some of the displayed data to show, for example, metric or imperial units, and various parameters such as the full-scale reading of gauges.

#### 1.1 Getting Started (VeeCAN <sup>™</sup> 320)

|                   |                      | PRIM | ARY CONNECTOR |                                                                                               |
|-------------------|----------------------|------|---------------|-----------------------------------------------------------------------------------------------|
|                   |                      | 1    | GND           | GROUND                                                                                        |
|                   | CONNECTOR<br>PIN OUT | 2    | PWR           | POWER (10-30V DC).<br>SUPPLY SHOULD BE PROTECTED BY<br>500mA - RATED CIRCUIT BREAKER/<br>FUSE |
|                   |                      | 3    | RLA1          | RELAY/SOLENOID OUTPUT 1                                                                       |
| Doutooh DT Corioo |                      | 4    | RLA2          | RELAY/SOLENOID OUTPUT 2                                                                       |
|                   |                      | 5    | CAN2 (-)      | ISOLATED CAN SUPPLY (-)                                                                       |
| (DT06-12SA)       |                      | 6    | CAN2 (+)      | ISOLATED CAN SUPPLY (+)                                                                       |
|                   |                      | 7    | CAN2H         | ISOLATED CAN DATA H                                                                           |
|                   |                      | 8    | CAN2L         | ISOLATED CAN DATA L                                                                           |
|                   |                      | 9    | RLA3          | RELAY/SOLENOID OUTPUT 3                                                                       |
|                   |                      | 10   | RLA4          | RELAY/SOLENOID OUTPUT 4                                                                       |
|                   |                      | 11   | CAN1L         | PRIMARY CAN DATA L                                                                            |
|                   |                      | 12   | CAN1H         | PRIMARY CAN DATA H                                                                            |

|                                 |                      | SECO | NDARY CONNECTOR | 3                           |
|---------------------------------|----------------------|------|-----------------|-----------------------------|
|                                 |                      | 1    | AN1             | SENSOR 1 ANALOG INPUT       |
|                                 | CONNECTOR<br>PIN OUT | 2    | AN2             | SENSOR 2 ANALOG INPUT       |
|                                 |                      | 3    | AN3             | SENSOR 3 ANALOG INPUT       |
|                                 |                      | 4    | AN4             | SENSOR 4 ANALOG INPUT       |
|                                 |                      | 5    | AN5             | SENSOR 5 ANALOG INPUT       |
| Deutsch DT Series               |                      | 6    | AN6             | SENSOR 6 ANALOG INPUT       |
| 12-Way Connector<br>(DT06-12SB) |                      | 7    | AN7             | SENSOR 7 ANALOG INPUT       |
|                                 |                      | 8    | DIG1            | DIGITAL INPUT/FLOW SENSOR 1 |
|                                 |                      | 9    | DIG2            | DIGITAL INPUT/FLOW SENSOR 2 |
|                                 |                      | 10   | TACH            | TACHOMETER INPUT            |
|                                 |                      | 11   | RS232RX         | RS232 RECEIVE               |
|                                 |                      | 12   | RS232TX         | RS232 TRANSMIT              |

Once Power and Ground are connected the unit will power up automatically.

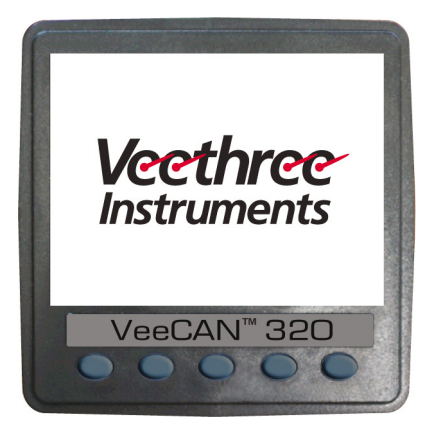

#### [Splash Screen]

#### **1.2 Preferred Screen Store**

The VEM automatically stores the current screen as the user's preferred page, after a delay of approximately 15 seconds (if no buttons are pushed). On the next power-up the display will start with the splash screen, and then go to the last stored screen. Note: Selecting Restore Defaults on the Systems sub-menu of Configuration will set screen 1 as the default display.

### 1.3 Inputs

- Analog Inputs (x7) Each input can be selected as 0-2.5V DC, 0-10V DC or 0-1K ohms.
- Switch Inputs (x2) Switch contact to ground or open collector type sensor. Max frequency 50 Hz.
- Tachometer Input Magnetic type or hall effect (and similar) with push-pull output. Max frequency 5 KHz.
- Relay/Solenoid Outputs (x4) Open collector output, suitable for 0.5A continuous load.

### 1.4 Software

The VeeCAN<sup>™</sup> software can be updated or custom software can be installed using a USB flash drive. The software loading procedure will accompany any software update or custom software that is provided. All software would be loaded while the unit is powered up. Some USB flash drives may not fit on may not make full contact with the USB connector in the VeeCAN<sup>™</sup>. In that situation a USB Type A male to female extention should be used, some lower quality USB extentions may not function.

### **1.5 Installation**

Front mounting instructions. Most unts will be mounted into a bulkhead, dashboard or panel - a method described below; the components required (4 x M4 studs and thumb nuts) are supplied with every VeeCAN 320<sup>™</sup>.

#### Instructions:

- Decide on a location.
- Allow adequate clerance behind the display for cable connections. This is to ensure that the cables are not unduly stressed and for ventilation. Leave sufficient cable so that the unit may be removed for servicing.

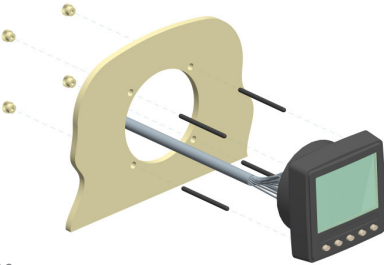

- Using the template supplied with the display as a guide, cut out the mounting hole and drill four ø 3/16" (4.7mm) holes for M4 studs.
- Screw the studs into the rear case; longer studs can be used (not supplied).
- Connect the cable (not supplied).
- Place the VeeCAN™ in position, secure by screwing thumb nuts into the studs.

The front mounting kit (M4 studs and thumb nuts) supplied with the VeeCAN  $\mathbb{M}$ , which allows the display to be mounted onto a panel or dashboard.

**Warning:** Take care not to overtighten the studs/thumb nuts as this may damage the unit.

#### 1.5 Installation - continued

Front mounting template. A paper mounting template for marking drill holes etc, is supplied loose with the VeeCAN<sup>™</sup>. After marking out, Veethree advises that dimentions are verified by measurement, due to the limitations of the printing process. This is especially inportant if the template has been photocopied.

To ensure accuracy and avoid costly repairs a Mounting Template is supplied loose with the VeeCAN<sup>™</sup>. Below is an example of this Mounting Template.

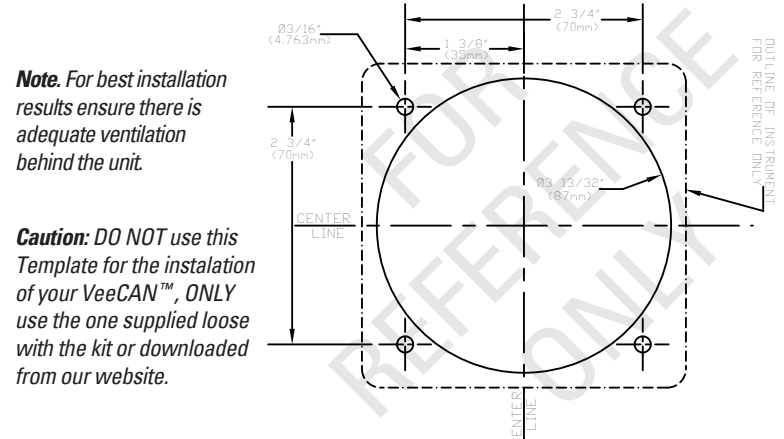

### **2. GENERAL OPERATION**

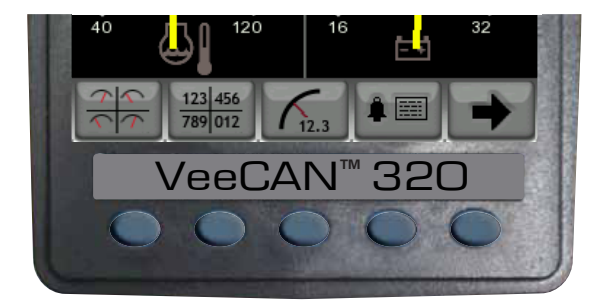

#### 2.1 Keys 1 to 4 Operation

There are 4 main user screens accessed via the first four keys. The keys have icons to represent the screen view types, as follows.

Key 1 is a quad gauge view, Key 2 is a quad digital data view and key 3 is a single analog gauge view. Key 4 is used to access the alarm screen.

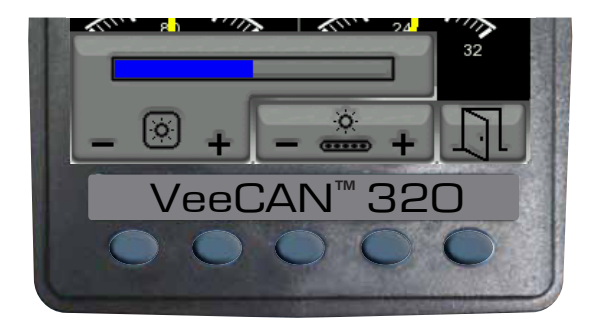

#### 2.2 Adjusting Lighting and Contrast

Pressing Key 5 (the right-hand key) when the menu icons are not being displayed brings up the lighting menu. The LCD has a number of backlighting levels that allows the dislay brightness and keypad brightness to be adjusted. The appropriate level is selected by pressing keys 1 or 2 decrease or increase the illumination level of the LCD. The keypad brightness is adjusted in the same manner.

# **3. DISPLAY SCREENS**

#### 3.1 Quad Analog View (Screen 1)

This screen is a configurable quad analog gauge view. There is an option to have up to 4 quad analog views (so a total of 16 gauges can be selected). The number of quad views is adjustable between 1 and 4 (default). The data that can be chosen is also configurable (an option in the DBViewer screen).

Note. If a parameter is not available from the engine/transmission, it will not be possible to select it. If the parameter becomes unavailable while in view, '---' is displayed.

To adjust the contents of the quad screens - first press any of the first four keys to raise the button bar and than press key 5 to enable the cycling through of all the display parameters.

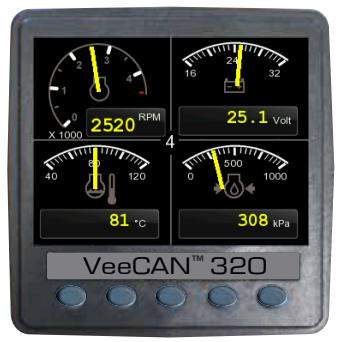

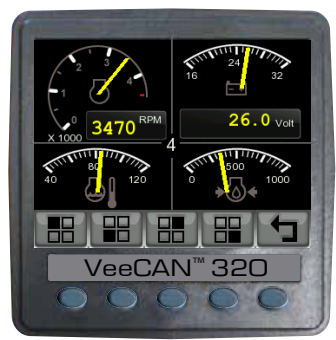

#### Data Available for Quad Screens (both analog and digital views)

| db_0190_ENGINE_RPM,                   | db_0084_0517_NAV_WHEEL_BASED_<br>VEHICLE_SPEED, |
|---------------------------------------|-------------------------------------------------|
| db_0110_ENGINE_COOLANT_TEMP,          | db_0168_0158_ELEC_BAT_POTENTIAL,                |
| db_0167_ALTERNATOR_POTENTIAL,         | db_0115_ALTERNATOR_CURRENT,                     |
| db_0114_NET_BATTERY_CURRENT,          | db_0102_B00ST_PRESSURE,                         |
| db_0109_COOLANT_PRESSURE,             | db_0094_FUEL_DELIVERY_PRESSURE,                 |
| db_0100_ENGINE_0IL_PRESSURE,          | db_0247_TOTAL_ENGINE_HOURS,                     |
| db_0127_TRANS_OIL_PRESSURE,           | db_0177_TRANS_OIL_TEMP,                         |
| db_0173_EXHAUST_GAS_TEMP,             | db_0175_ENG_OIL_TEMP_1,                         |
| db_0105_INTAKE_MANIFOLD_1_TEMP,       | db_0092_TORQUE_USE_AT_RPM,                      |
| db_0091_ACCELERATOR_POSITION,         | db_0524_SELECTED_GEAR,                          |
| db_0523_CURRENT_GEAR,                 | db_0441_AUXILIARY_TEMP_1,                       |
| db_1387_AUXILIARY_PRESSURE_1,         | db_0975_EST_PERCENT_FAN_SPEED,                  |
| db_0174_FUEL_TEMP,                    | db_0176_TURB0_0IL_TEMP,                         |
| db_0052_ENGINE_INTERCOOLER_TEMP,      | db_0098_ENGINE_OIL_LEVEL,                       |
| db_0111_C00LANT_LEVEL,                | db_0108_BAR0_PRESSURE,                          |
| db_0172_AIR_INLET_TEMP,               | db_0106_AIR_INLET_PRESSURE,                     |
| db_0107_AIR_FILTER_1_DIFF_PRESS,      | db_0183_FUEL_RATE,                              |
| db_0513_ACTUAL_ENGINE_PERCENT_TORQUE, | db_1029_TRIP_AVERAGE_FUEL_RATE,                 |
| db_1036_TRIP_ENGINE_RUNNING_TIME      | db_0096_FUEL_LEVEL                              |

### Quad Digital View (Screen 2)

This screen is a configurable quad analog gauge view. There is an option to have up to 4 quad analog views (so a total of 16 gauges can be selected). The number of quad views is adjustable between 1 and 4 (default). The data that can be chosen is also configurable (an option in the DBViewer screen).

Note. If a parameter is not aveilable from the engine/transmission, it will not be possible to select it. If the parameter becomes unavailable while in view, '---' is displayed.

To adjust the contents of the quad screens - first press any of the first four keys to raise the button bar and than press key 5 to enable the cycling through of all the display parameters.

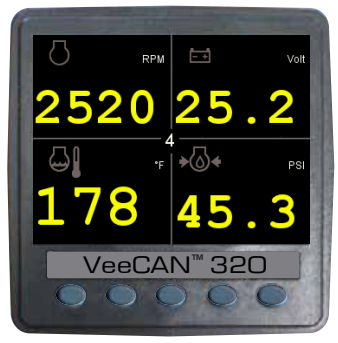

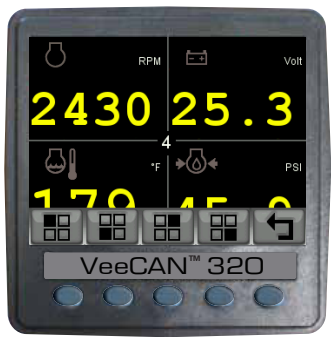

#### 3.2 Single Analog View (Screen 3)

This screen is a single analog gauge view accompanied by a digital readout. The data selected is also configurable (an option in the DBViewer screen).

To adjust the contents of the single analog gauge, press key 3 to raise the button bar and then press key 3 to enable the cycling through all of the display parameters.

*Note.* If a parameter is not available from the engine/ transmission, it will not be possible to select it. If the parameter becomes unavailable while in view, '---' is displayed.

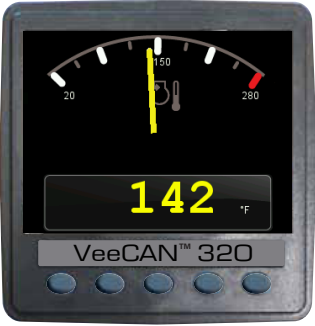

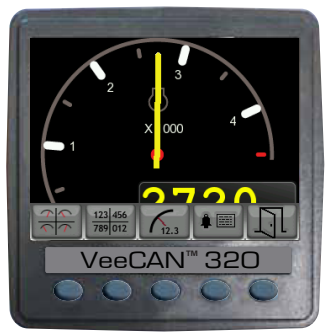

#### Data Available for Single Screen

| db_0190_ENGINE_RPM,             | db_0110_ENGINE_COOLANT_TEMP,     |
|---------------------------------|----------------------------------|
| db_0100_ENGINE_OIL_PRESSURE,    | db_0183_FUEL_RATE,               |
| db_0102_B00ST_PRESSURE,         | db_0168_0158_ELEC_BAT_POTENTIAL, |
| db_0167_ALTERNATOR_POTENTIAL,   | db_0115_ALTERNATOR_CURRENT,      |
| db_0114_NET_BATTERY_CURRENT,    | db_0109_C00LANT_PRESSURE,        |
| db_0094_FUEL_DELIVERY_PRESSURE, | db_0127_TRANS_OIL_PRESSURE,      |
| db_0177_TRANS_OIL_TEMP,         | db_0173_EXHAUST_GAS_TEMP,        |
| db_0175_ENG_OIL_TEMP_1,         | db_0105_INTAKE_MANIFOLD_1_TEMP   |

### 4. ALARM FUNCTIONALITY

#### 4.1 Active Faults (Screen 4)

The VEM supports active faults received from DM1 messages.

When an active/current alarm is received, a flashing pop-up window appears overlaid on the active screen, showing details of the current

alarm. When an active alarm is received, the VEM activates its internal sounder.

The alarm list is accessed by pressing any key while an alarm pop-up is displayed, or by pressing any of the first 4 keys to show the button bar, and then key 4. This screen displays all current active alarms. Alarms not yet acknowledged are shown

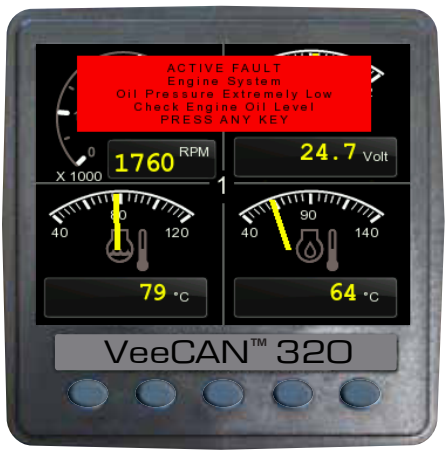

Alarm Pop-up Screen

in black text on a red background. Alarms already acknowledged are shown in white text on black. If the engine hours data is available, the list indicates when the alarm was initiated.

When first entering the alarm screen, the list automatically displays the most recent alarm. The list can be scrolled using keys 1 and 2. This screen cannot be exited until all the alarms have been acknowledged by pressing key 3. Alarm messages are automatically cleared from the list when no longer received by the VEM.

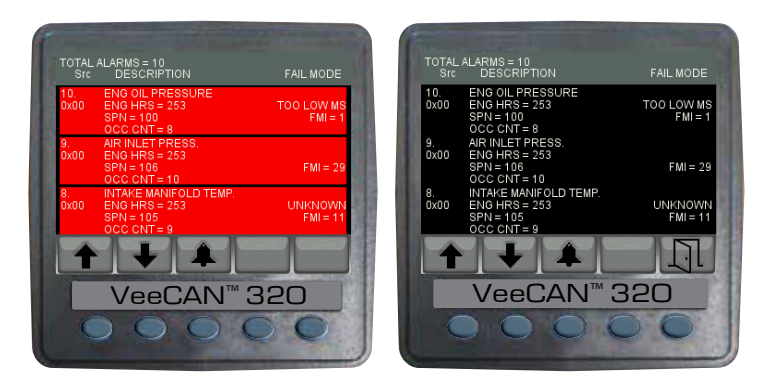

Alarm Screen before Alarm Acknowledge

Alarm Screen after Alarm Acknowledge

ENGINE SERVICE WARNING. In the Configuration menu, under Settings then Service; users can set the engine service interval in 10 hour increments. When the VEM determines an engine service is due, it will display SERVICE REQUIRED on the splash screen that appears at power-up. This warning is not considered an alarm but a reminder, it will not show on the alarm screen. The warning will repeat at every power-up untill the service hours are reset.

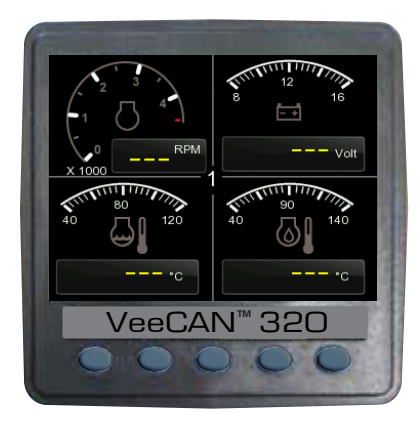

DATA COMMUNICATIONS FAILURE. If the VEM cannot detect engine/transmission data broadcasts, all pointers will disappear and all the values will be replaced with '---'. Once engine/transmission data is detected, normal display data resumes.

### 4.2 Diesel Particulate Filter (DPF) Lamps

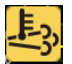

High Exhaust System Temperature (HEST) Lamp

Glow Plug Lamp

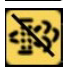

00

Regeneration Inhibit Switch/Lamp

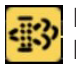

Diesel Particulate Filter Lamp

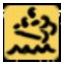

Diesel Exhaust Fluid level Lamp

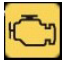

Check Engine Lamp

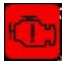

Stop Engine Lamp

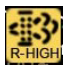

**Regeneration Level Lamp** 

*Note:* Please refer to engine manual for further information regarding actions required for Tier 4 engines.

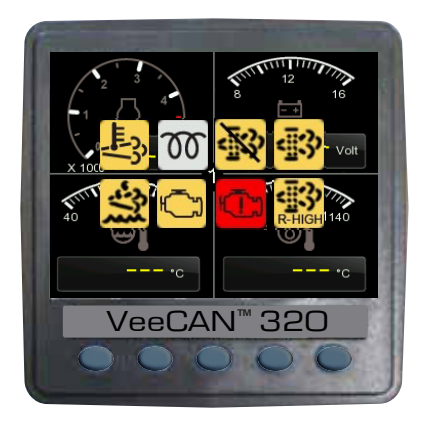

### **5. MENU SCREENS**

### 5.1 Top Level Menu

To acces the Menu screens, press and hold key 5 while in any of the display screens. Pressing key 5 while in any of the menus will return you to the previous menu.

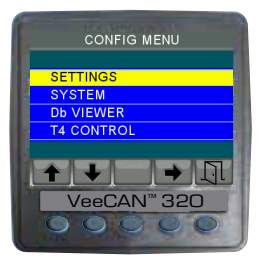

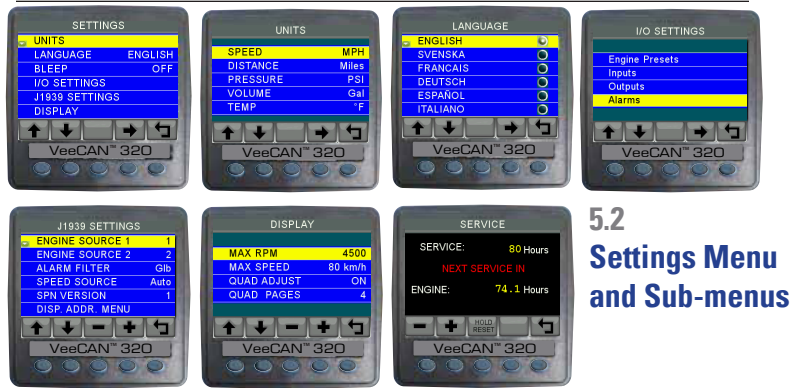

#### 5.3 System Menu and Sub-menus

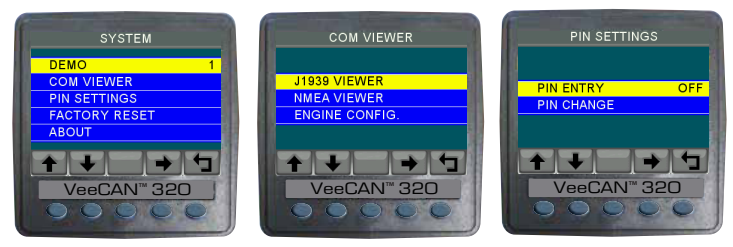

Pin Settings are ued to prevent unathorized users to access the VEM menu. The default pin number is "1111". Once the pin is changed, the new pin becomes the only pin number that can be used.

Factory Reset will reset all the settings to default values. This will also reset the pin settings to the default pin number.

Note. If pin is changed, write down the pin in safe location.

**Caution.** If pin number is lost, a complete reload of the VEM software using USB connection is required to access the menu. This reload will rectore all default settings and any user changes made will be lost.

#### 5.4 Data Base Viewer / Display Mapping

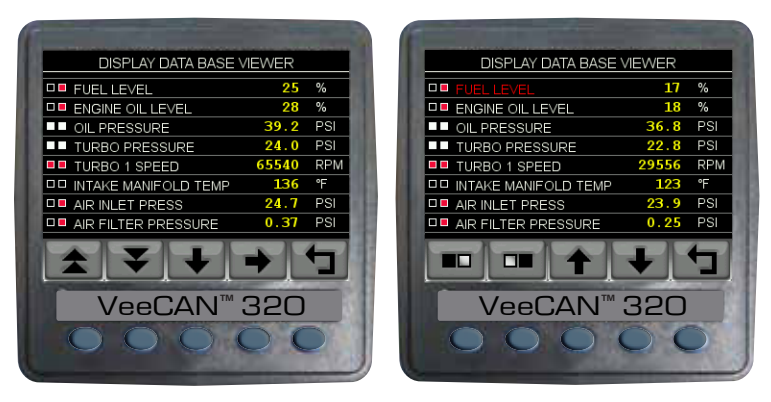

**LEFT**: This screen can be adapted to allow the data mapping / filter for each of the three data views. The operator can check boxes for each item they want to appear on each of the standard views (Quad and Single). Key 1 and Key 2 are page up/down respectively. Key 3 moves down the list one item and Key 4 is to edit the settings of the view filters. The red box indicates that the option is not available.

**RIGHT**: This shows the screen in "edit" mode where the highlighted item (in RED) can be chosen to be viewed in the quad or the single view or in both or in neither.

#### 5.5 Tier 4 Engines

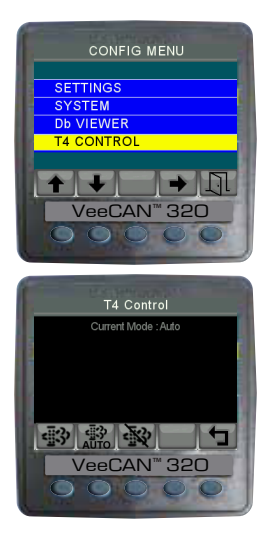

The VEM supports not only lamp informatin for Tier 4 engines but also has the ability to send CAN commands for Rorced Regen, Regen Inhibit, and Auto eliminating the need for the physical switch on the dash.

To access the T4 Control, go into Configuration Menu, press Key 1 to scroll to T4 Control, than press Key 4 to acess.

Key 1: Change the mode to Forced Regen.
Key 2: Change the mode to Auto.
Note. Auto is the default setting.
Key 3: Change the mode to Inhibited.
Key 5: Exit to Configutation Menu.

**NOTE**: Please refer to engine manual for further information reguarding actions required for Tier 4 engines.

# 6. I/O SETTINGS

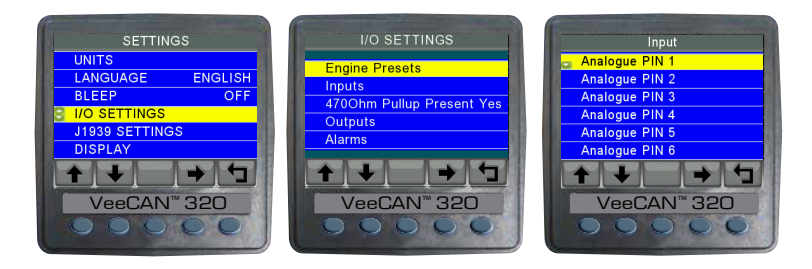

**LEFT**: Access this screen through the settings in the Configuration Menu.

**CENTER**: This screen is used to access inputs, outputs, alarms and engine presets. Engine presets option is used to reset the unit to factory settings.

**RIGHT**: This screen allows for function selection for analog inputs, digital inputs, voltage and internal engine hours. Pressing Key 4 will access the selected pin. Please see section 1.1 for pin location.

**NOTE**: Set 4700hm Pullup Present option to No when using a resistance based sender.

### 6.1 Analog Inputs (Secondary Connector, Pins 1-7)

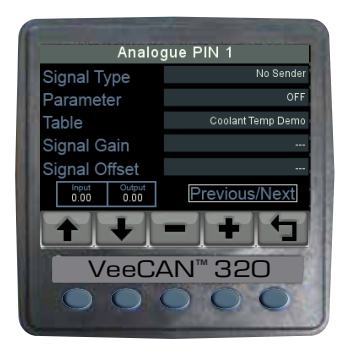

This screen is designed for configuration of analog pins. Use Key 1 and Key 2 to navigate up/down. Use Key 3 and Key 4 for back/forward.

**Signal Type** - Select type of signal the sender is sending. Most analog senders are resistance senders.

**Parameter** - Used to select the function of the sender.

**Table** - Select the resistance table ofthe sender used.

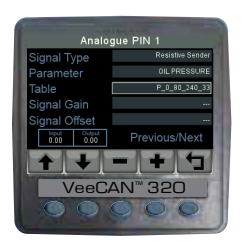

**Example**: This is an example of a 0-80 PSI oil pressure sender using the 240-33 ohm resistance range. The prefix:

L - Level, P - Pressure, TF - Temperature (F),

TC - Temperature (C)

**NOTE**: The input and output windows will show readings when sender is connected and the temperature is within the display range.

### 6.2 Digital Inputs (Secondary Connector, Pins 8-10)

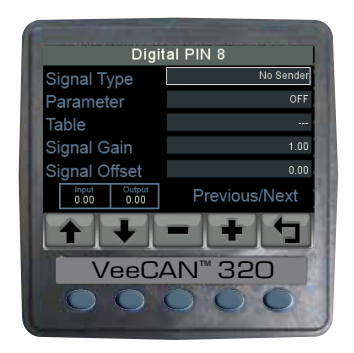

This screen is designed for configuration of digital input signals.

NOTE: Only pin 10 can be used as a tachometer signal.

**Signal Type** - Select from a digital count, frequency, period or level. **Parameter** - Used to select the function.

 Table - Not selectable.

Signal Gain and Signal Offset - used to adjust accuracy of the readings.

#### **6.3 Internal Voltage**

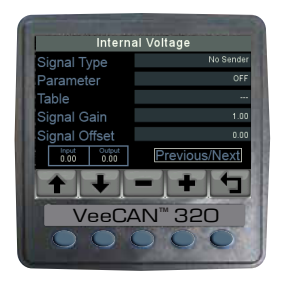

There is no pin for voltage, the voltage reading is extracted from the supply voltage to the VeeCAN  $^{\rm m}$  unit.

#### **6.4 Internal Engine Hours**

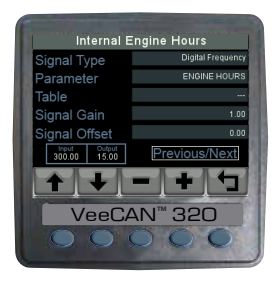

This screen is used to set up the internal engine hour meter.

#### 6.5 Outputs

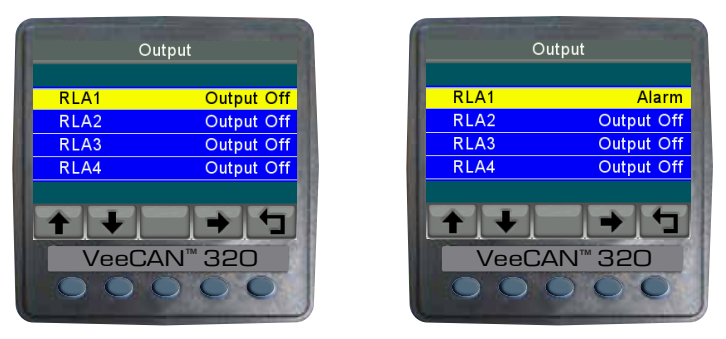

LEFT: This screen is used to turn ON and OFF relay alarms, if wired into the associated pins of the VeeCAN<sup>™</sup> unit. These are open connector outputs, suitable for 0.5A continuous loads.

**RIGHT**: Use KEY 1 and KEY 2 to navigation up/down, use KEY 4 to select between "Alarm" and "Output Off".

#### 6.6 I/O Alarms

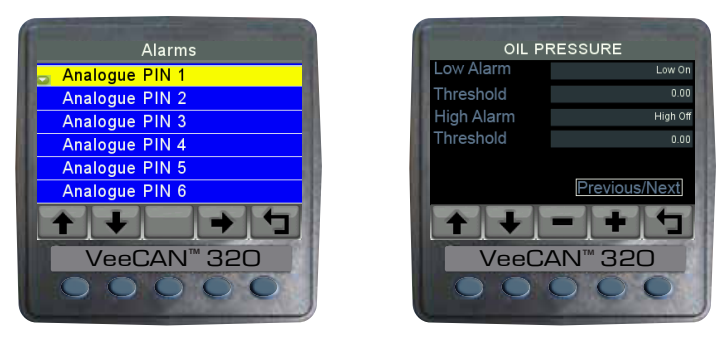

**LEFT**: This screen is used to access alarms that can be set for the analog pins, digital pins, internal voltage and internal engine hours.

**RIGHT**: All inputs can have a LOW and HIGH alarm function. Use threshold function to set the alarm values.

These user created alarms are shown and acknowledged the same way as the DM1 messages. Please see Sections 4 and 4.1 more information on alarm functionality.

# 7. J1939 PGNs SUPPORTED

// PGN 56832 (0xDE00) (R) Reset // PGN 61442 (0xF002) Electronic Transmission Controler 1 // PGN 61443 (0xF003) Electronic Engine Controller 2 // PGN 61444 (0xF004) Electronic Engine Controller 1 // PGN 61445 (0xF005) Electronic Transmission Controller 2 // PGN 61448 (0xF008) Hydraulic Pressure Governor Info // PGN 64891 (0xFD7B) (R) Aftertreatment 1 Service // PGN 64892 (0xFD7C) (R) Particulate Trap Control 1 // PGN 64947 (0xFDB3) Aftertreatment 1 Outlet Gas 2 // PGN 64948 (0xFDB4) Aftertreatment 1 Intake Gas 2 // PGN 65110 (0xFE56) Tank Information 1 // PGN 65164 (0xFE8C) (R) Auxiliary Analog Information // PGN 65169 (0xFE91) Fuel Leakage // PGN 65178 (0xFE9A) Turbocharger Information 2 // PGN 65187 (0xFEA3) Exhaust Port Temperature 1

// PGN 65188 (0xFEA4) Engine Temperature 2 // PGN 65198 (0xFEAE) Air Supply Pressure // PGN 65200 (0xFEB0) Trip Time Information 2 // PGN 65201 (0xFEB1) ECU History // PGN 65203 (0xFEB3) Fuel Information (Liquid) // PGN 65213 (0xFEBD) Fan Drive // PGN 65243 (0xFEDB) Engine Fluid Level/Pressure 2 // PGN 65245 (0xFEDD) Turbocharger // PGN 65246 (0xFEDE) Air Start Pressure // PGN 65247 (0xFEDF) Electronic Engine Controller 3 // PGN 65248 (0xFEE0) Vehicle Distance // PGN 65252 (0xFEE4) (R) Shutdown // PGN 65253 (0xFEE5) Engine Hours, Revolutions // PGN 65255 (0xFEE7) Vehicle Hours // PGN 65257 (0xFEE9) Fuel Consumption (Liquid)

// PGN 65262 (0xFEEE) Engine Temperature 1
// PGN 65263 (0xFEEF) Engine Fluid Level/Pressure 1
// PGN 65265 (0xFEF1) (R) Cruise Control/Vehicle Speed
// PGN 65266 (0xFEF2) (R) Fuel Economy (Liquid)
// PGN 65269 (0xFEF5) Ambient Conditions
// PGN 65270 (0xFEF6) (R) Inlet/Exhaust Conditions 1
// PGN 65271 (0xFEF7) (R) Vehicle Electrical Power 1
// PGN 65272 (0xFEF8) Transmission Fluids 1
// PGN 65276 (0xFEFC) Dash Display

### 8. DATABASE LIST AND PGNs

| DATABASE NAME                                  | Description                    | J1939 PGN |
|------------------------------------------------|--------------------------------|-----------|
| db_46_PNEUMATIC_SUPPLY_PRESSURE                | Pneumatic Supply Pressure      | FEAE      |
| db_0051_THROTTLE_POSITION                      | Throttle Position              | FEF2      |
| db_0052_ENGINE_INTERCOOLER_TEMP                | Engine Intercooler Temperature | FEEE      |
| db_0082_AIR_START_PRESSURE                     | Air Start Pressure             | FEDE      |
| db_0084_0517_NAV_WHEEL_BASED_VEHICL<br>E_SPEED | Vehicle Speed                  | FEF1      |
| db_0091_ACCELERATOR_POSITION                   | Acceleration Position          | F003      |
| db_0092_TORQUE_USE_AT_RPM                      | Torque at RPM                  | F003      |
| db_0094_FUEL_DELIVERY_PRESSURE                 | Fuel Delivery Pressure         | FEEF      |
| db_0096_FUEL_LEVEL                             | Fuel Level                     | FEFC      |
| db_0098_ENGINE_OIL_LEVEL                       | Engine Oil Level               | FEEF      |
| db_0100_ENGINE_OIL_PRESSURE                    | Oil Pressure                   | FEEF      |
| db_0102_B00ST_PRESSURE                         | Turbo Pressure                 | FEF6      |
| db_0103_TURB0_1_SPEED                          | Turbo 1 Speed                  | FEDD      |
| db_0105_INTAKE_MANIFOLD_1_TEMP                 | Intake Manifold Temperature    | FEF6      |
| db_0106_AIR_INLET_PRESSURE                     | Air Inlet Pressure             | FEF6      |
| db_0107_AIR_FILTER_1_DIFF_PRESS                | Air Filter Pressure            | FEF6      |
| db_0108_BAR0_PRESSURE                          | Baro Pressure                  | FEF5      |
| db_0109_COOLANT_PRESSURE                       | Ext Coolant Pressure           | FEEF      |

| DATABASE NAME                        | Description                | J1939 PGN |
|--------------------------------------|----------------------------|-----------|
| db_0110_ENGINE_COOLANT_TEMP          | Coolant Temp               | FEEE      |
| db_0111_COOLANT_LEVEL                | Coolant Level              | FEEF      |
| db_0114_NET_BATTERY_CURRENT          | Battery Current            | FEF7      |
| db_0115_ALTERNATOR_CURRENT           | Alternator Current         | FEF7      |
| db_0123_CLUTCH_PRESSURE              | Clutch Pressure            | FEE8      |
| db_0127_TRANS_OIL_PRESSURE           | Trans Oil Pressure         | FEF8      |
| db_0157_INJ_METERING_RAIL_1_PRESSURE | Inj Met Rail 1 Pressure    | FEDB      |
| db_0161_INPUT_SHAFT_SPEED            | Input Shaft Speed          | F002      |
| db_0164_INJECTION_CONTROL_PRESSURE   | Injection Control Pressure | FEDB      |
| db_0167_ALTERNATOR_POTENTIAL,        | Alternator Voltage         | FEF7      |
| db_0168_0158_ELEC_BAT_POTENTIAL      | Voltage                    | FEF7      |
| db_0172_AIR_INLET_TEMP               | Air Inlet Temperature      | FEF5      |
| db_0173_EXHAUST_GAS_TEMP             | Exhaust Temperature        | FEF6      |
| db_0174_FUEL_TEMP                    | Fuel Temperature           | FEEE      |
| db_0175_ENG_OIL_TEMP_1               | Engine Oil Temperature     | FEEE      |
| db_0176_TURB0_OIL_TEMP               | Turbo Oil Temperature      | FEEE      |
| db_0177_TRANS_OIL_TEMP               | Trans Oil Temperature      | FEF8      |
| db_0182_TRIP_FUEL                    | Trip Fuel                  | FEE9      |
| db_0183_FUEL_RATE                    | Fuel Rate                  | FEF2      |

| DATABASE NAME                               | Description                 | J1939 PGN |
|---------------------------------------------|-----------------------------|-----------|
| db_0184_INSTANT_FUEL_ECON                   | Instant Fuel Economy        | FEF2      |
| db_0185_AVG_FUEL_ECON                       | Trip Fuel Economy           | FEF2      |
| db_0190_ENGINE_RPM                          | Engine RPM                  | F004      |
| db_0191_0UTPUT_SHAFT_SPEED                  | Output Shaft Speed          | F002      |
| db_0244_TRIP_DISTANCE                       | Trip Distance               | FEE0      |
| db_0245_TOTAL_VEHICLE_DISTANCE              | Total Distance              | FEE0      |
| db_246_TOTAL_VEHICLE_HOURS                  | Total Vehicle Hours         | FEE7      |
| db_0247_TOTAL_ENGINE_HOURS                  | Engine Hours                | FEE5      |
| db_0250_T0TAL_FUEL_USED                     | Total Fuel                  | FEE9      |
| db_0441_AUXILIARY_TEMP_1                    | Auxiliary Temp 1            | FE8C      |
| db_0512_DRIVERS_DEMAND_PERCENT_TOR<br>QUE   | Requested Torque            | F004      |
| db_0513_ACTUAL_ENGINE_PERCENT_TORQ<br>UE    | Actual Torque               | F004      |
| db_0515_ENGINES_DESIRED_OPERATING_S<br>PEED | Eng Desired Operating Speed | FEDF      |
| db_0523_CURRENT_GEAR                        | Current Gear                | F005      |
| db_0524_SELECTED_GEAR                       | Selected Gear               | F005      |
| db_0573_TORQUE_CONVERTER_LOCKUP_EN<br>GAGED | Torque Lockup Engaged       | F002      |

| DATABASE NAME                                    | Description                              | J1939 PGN |
|--------------------------------------------------|------------------------------------------|-----------|
| db_0975_EST_PERCENT_FAN_SPEED                    | Fan Speed                                | FEBD      |
| db_0988_TRIP_GROUP_1                             | Trip Group 1                             | DE00      |
| db_1029_TRIP_AVERAGE_FUEL_RATE                   | Trip Avg Fuel Rate                       | FEB3      |
| db_1032_TOTAL_ECU_DISTANCE                       | Total ECU Distance                       | FEB1      |
| db_1036_TRIP_ENGINE_RUNNING_TIME                 | Trip Eng Run Time                        | FEB0      |
| db_WTS_STATUS_SPN1081                            | WTS Status                               | FEE4      |
| db_1136_ENGINE_ECU_TEMP                          | Engine ECU Temp                          | FEA4      |
| db_1137_EXHAUST_GAS_PORT_1_TEMP                  | Exhaust Gas Port 1 Temp                  | FEA3      |
| db_1138_EXHAUST_GAS_PORT_2_TEMP                  | Exhaust Gas Port 2 Temp                  | FEA3      |
| db_1172_TURBO_1_COMPRESSOR_INLET_T<br>EMP        | Turbo Comp Inlet Temperature             | FE9A      |
| db_1239_FUEL_LEAKAGE_1                           | Fuel Leakage 1                           | FE91      |
| db_1240_FUEL_LEAKAGE_2                           | Fuel Leakage 2                           | FE91      |
| db_1349_INJ_METERING_RAIL_2_PRESSURE             | Inj Met Rail 2 Pressure                  | FEDB      |
| db_1387_AUXILIARY_PRESSURE_1                     | Auxiliary Pressure 1                     | FE8C      |
| db_1761_CATALYST_TANK_LEVEL                      | Catalyst Tank Level                      | FE56      |
| db_1762_HYDRAULIC_PRESSURE                       | Hydraulic Pressure                       | F008      |
| db_3031_CATALYST_TANK_TEMPERATURE                | Catalyst Tank Temperature                | FE56      |
| db_3241_AFTERTREATMENT_1_EXAUGHTS_<br>GAS_TEMP_1 | After Treatment 1 Exaughts Gas<br>Temp 1 | FDB4      |

CONTINUES ON NEXT PAGE

| DATABASE NAME                                      | Description                                         | J1939 PGN |
|----------------------------------------------------|-----------------------------------------------------|-----------|
| db_3245_AFTERTREATMENT_1_EXAUGHTS_<br>GAS_TEMP_3   | After Treatment 1 Exaughts Gas<br>Temp 3            | FDB3      |
| db_DPF_LAMPCOMMAND_SPN3697                         | DPF Lamp Command                                    | FD7C      |
| db_ESHT_LAMPCOMMAND_SPN3698                        | ESHT Lamp Command                                   | FD7C      |
| db_DPF_ACTIVEREGENSTATUS_SPN3700                   | DPF Active Regen Status                             | FD7C      |
| db_DPF_STATUS_SPN3701                              | DPF Status                                          | FD7C      |
| db_3703_PART_TRAP_ACTIVE_REGEN_INHI_<br>DUE_SWITCH | Particul Trap Active Regen Inhibit<br>Due to Switch | FD7C      |
| db_DPF_ACTIVEREGENINHIBITEDSWITCH_<br>SPN3703      | DPF Active Regen Inhibited<br>Switch                | FD7C      |
| db_3719_PARTICULATE_FILTER_1_SOOT_LO<br>AD         | Particulate Filter 1 Soot Load %                    | FD7B      |
| db_3720_PARTICULATE_FILTER_1_ASH_LO<br>AD          | Particulate Filter 1 Ash Load %                     | FD7B      |
| db_SERVICE_HOURS                                   | Service Hours                                       | -         |
| db_CANTX_DISABLE                                   | CANTX Disable                                       | -         |
| db_DOMESTIC_BAT                                    | Domestic Battery                                    | -         |
| db_DEF_LEVEL                                       | DEF Level                                           | -         |
| db_DPF_LEVEL                                       | DPF Level                                           | -         |

### 9. COMMUNICATIONS

The VEM supports J1939 and NMEA 0183 receive only.

NMEA 0183 should be used to acquire speed data from a GPS sensor. Pin 11 on secondary connector should be used for this function. Note that the GPS receiver Baud rate in the settings menu is selectable and must be set to either 4800 or 38400. This Baud rate selection must match the Baud rate of the GPS receiver.

### **10. ACCESSORIES**

\* CAN + POWER Cable

\* FLUSH MOUNT BRACKET

\* USER MANUAL

\* PROTECTIVE COVER

#### NOTES

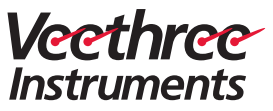

#### Veethree Electronics and Marine LLC 2050 47th Terrace East, Bradenton , Florida 34203 USA www.v3instruments.com | 1-941-538-7775 | Fax: 1-941-755-1222

VeeCAN<sup>™</sup> 320 Veethree Engine Monitor